*Guidance on Developing REDCap E-Consent: Minimal risk or Exempt Research Not Requiring a Signature and Exempt Research that Includes HIPAA Authorization* 

# Table of Contents

| BACKGROUND                                                      |
|-----------------------------------------------------------------|
| CREATING YOUR PROJECT IN REDCAP2                                |
| ENABLING SURVEY MODE FOR REDCAP PROJECT                         |
| CREATING THE INFORMATION SHEET INSTRUMENT4                      |
| ADDING ADDITIONAL FIELDS                                        |
| ADDING ELECTRONIC SIGNATURE FIELDS FOR HIPAA AUTHORIZATION FORM |
| ENABLING SURVEY FEATURE AND UPDATING SURVEY SETTINGS12          |
| ADDITIONAL SURVEY SETTINGS IF USING HIPAA AUTHORIZATION FORM    |
| HOW TO TEST OUT THE CONSENT LINK DURING DEVELOPMENT MODE        |
| ENABLING TWILIO IN REDCAP17                                     |
| CHECKING PROJECT AND MOVING TO PRODUCTION STATUS18              |
| ENABLING THE MULTILINGUAL EXTERNAL MODULE IN REDCAP             |
| LINKS TO ADDITIONAL RESOURCES                                   |

# Background

This guidance will take you step-by-step to build your Exempt Information Sheet (and HIPAA authorization form if needed for your research) in REDCap. **This guidance is specifically intended for exempt research and for non-exempt studies with a waiver of documentation.** If your research is not exempt go to the CRRO website to access the <u>Guidance on Developing REDCap E-Consent: Non-Exempt Research Requiring a Signature</u>.

Please note that though this guidance that has been created with best study practices in mind, you may need or want to change certain features or functionalities to match your own unique study needs and workflow. If you have any questions regarding how to make certain changes, please contact <u>rchelp@bu.edu</u>.

If you do not have a REDCap account, complete the REDCap User Agreement survey: <a href="https://redcap.bumc.bu.edu/surveys/?s=RYKEW4N4RX">https://redcap.bumc.bu.edu/surveys/?s=RYKEW4N4RX</a>

If you have comments or questions about this guidance please contact Mary-Tara Roth at the CRRO (<u>mtroth@bu.edu</u>).

#### Creating your project in REDCap

- 1. Sign on to REDCap (<u>https://redcap.bumc.bu.edu/</u>) and go to "My Projects."
- 2. If you are starting a new project you should click "New Project" at the top menu. If you already have a project set up in REDCap, proceed to 3.0.
  - 2.1 Complete Project title, Purpose (research), PI info, Project notes, etc.)
  - 2.2 At the end of the page, choose "e-Consent for Exempt Research" under "Choose a project template" and press the blue "Create Project" button.
    - 2.2.1 This template provides you with a default layout to help you get started. You will have to edit the fields and survey settings accordingly.

| REDCap | Home | 🖽 My Projects | + New Project | 😮 Help & FAG                                                                 | 2 🖪 Training Videos                                                                                                    | ► Send-I                                                                                                    | t PMessenger Control Center                                                                                                    |  |  |  |
|--------|------|---------------|---------------|------------------------------------------------------------------------------|----------------------------------------------------------------------------------------------------|----------------------------------------------------------------------------------------------------|----------------------------------------------------------------------------------------------------|--|--|--|
|        |      |               |               | + Crea                                                                       | ite a new REDCa                                                                                                    | p Projec                                                                                                    | t                                                                                                    |  |  |  |
|        |      |               |               | You may<br>button at                                                         | begin the creation of a<br>the bottom.                                                                                                    | new REDC                                                                                                    | ap project on your own by completing the form below and clicking the Create Project                                                                                                    |  |  |  |
|        |      |               |               | Project title:                                                               |                                                                                                    | Title to be o                                                                                                    | lisolaved on project webpage                                                                                                    |  |  |  |
|        |      |               |               | Purpose<br>How will it b                                                     | of this project:<br>be used?                                                                                                    | Practice                                                                                                    | / Just for fun V                                                                                                    |  |  |  |
|        |      |               |               | Assign pı<br>Folder?                                                         | Assign project to a Project<br>Folder?<br>Project notes (optional):<br>Comment describing the project's use<br>or purpose that or delaying on the |                                                                                                    |                                                                                                    |  |  |  |
|        |      |               |               | Project n<br>Comments<br>or purpose                                          |                                                                                                    |                                                                                                    |                                                                                                    |  |  |  |
|        |      |               |               | My Projects page.<br>Start project from scratch<br>or begin with a template? |                                                                                                    | Create an empty project (blank slate)     Upload a REDCap project XML file (CDISC ODM format) ?     Use a template (choose one below) |                                                                                                    |  |  |  |
|        |      |               |               | 🚖 Choo                                                                       | ose a project template                                                                                                    | (comes pre                                                                                                    | -filled with fields, forms/surveys, and other settings)                                                                                                    |  |  |  |
|        |      |               |               |                                                                              | Template title (sorted                                                                                                    | ed by title) Template description                                                                                                    |                                                                                                    |  |  |  |
|        |      |               |               |                                                                              | Basic Demography                                                                                                    |                                                                                                    | Contains a single data collection instrument to capture basic demographic information.                                                                                                    |  |  |  |
|        |      |               |               |                                                                              | Classic Database                                                                                                    |                                                                                                    | Contains six data entry forms, including forms for demography and baseline data, three<br>monthly data forms, and concludes with a completion data form.                                                                                      |  |  |  |
|        |      |               |               |                                                                              | Longitudinal Database                                                                                                    | (2 arms)                                                                                                    | Contains nine data entry forms (beginning with a demography form) for collecting data on two different arms (Drug A and Drug B) with each arm containing eight different events.                                                              |  |  |  |
|        |      |               |               |                                                                              | Multiple Surveys (longit                                                                                                    | tudinal)                                                                                                    | Contains three surveys and a data entry form. Includes a pre-screening survey followed by two follow-up surveys, one of which is a questionnaire takenly weekly to capture participant information lonaltudinality over a period of show more |  |  |  |
|        |      |               |               |                                                                              |                                                                                                    | Creat                                                                                                    | e Project Cancel                                                                                                    |  |  |  |

## Enabling Survey mode for REDCap Project

- 3. At "My Projects" page, select the appropriate project that you are creating an e-consent for. This will bring you to the "Project Setup" tab.
  - 3.1 Under "Main Project Settings" within Project Setup tab select the "Enable" button for the question "Use surveys in this project?"

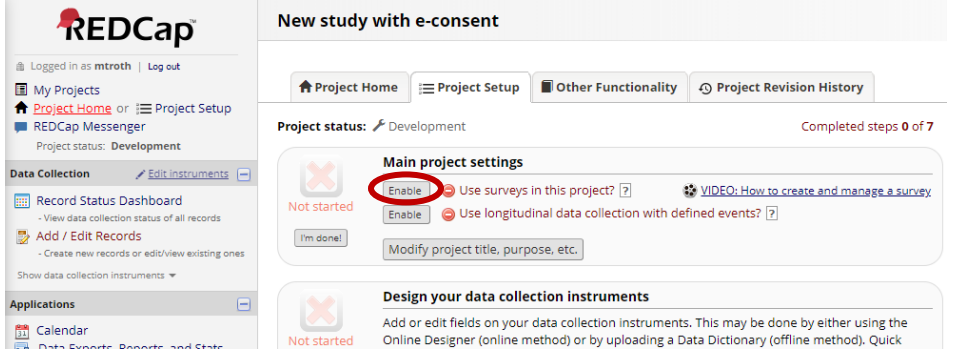

- 3.2 Select "Online Designer" button under "Design your data collection instruments & enable your surveys."
- 3.3 Rename "My First Instrument" by selecting "Choose action" drop down button to "Rename." Name the instrument (your Exempt Information Sheet document) and then click the "Save" button.

The Online Designer will allow you to make project modifications to fields and data collection instruments very easily using only your web browser. NOTE: While in development status, all field changes will take effect immediately in real time.

|                   | Survey options:                     |        | Add ne      | w instrumen                                                            | t:                               |                                                |  |
|-------------------|-------------------------------------|--------|-------------|------------------------------------------------------------------------|----------------------------------|------------------------------------------------|--|
| Data Collection   | E Survey Queue 🛛 💡 Survey Login     |        | Crea        | te a new inst                                                          | trument from scratch             |                                                |  |
| Instruments       | Survey Notifications                |        |             | Import a new instrument from the official <u>REDCap Shared Library</u> |                                  |                                                |  |
|                   | Upload or download Auto Invitations | •      | û Uplo      | ad instrume                                                            | nt ZIP file from anoth           | er project/user or <u>external libraries</u> 🔋 |  |
| Instrument name   |                                     | Fields | View<br>PDF | Enabled as survey                                                      | Instrument actions               | Survey-related options                         |  |
| Information Sheet | Save                                | 4      | Ø           | ۷                                                                      | Choose action $\bigtriangledown$ | Survey settings + Automated Invitations        |  |

#### Creating the information sheet instrument

- 4. Click on your newly named instrument. First we're going to upload a link to the Information Sheet document so that the participant can download a copy at the start of the survey.
  - 4.1 Click "Add field" button.

| Return to list of instruments    |                   |
|----------------------------------|-------------------|
| rrent instrument: Consent form 1 | Preview instrumer |
| 🖉 Variable: record_id            |                   |
| Record ID                        |                   |

- 4.2 Under the Field Type drop down, choose "Descriptive Text." Complete the Field Label" with the name of the document, i.e. Information Sheet or Information Sheet and HIPAA Authorization Form.
- 4.3 Click on "Upload document." Choose your document and upload the file.
- 4.4 Give it an appropriate variabile name and click save.

| You may add a new project field to this data collect<br>Save button at the bottom. When you add a new fit<br>the different field broes available, you may view the | ion instrument by completing the fields below and clicking the<br>eld, it will be added to the form on this page. For an overview of<br><u>Field Types</u>                                                                                                    | You may add a new project field to this data collecti<br>Save button at the bottom. When you add a new fie<br>the different field types available, you may view the | on instrument by completing the fields below and clic<br>Id. It will be added to the form on this page. For an ov<br>Beld Types video.(4 min). |
|----------------------------------------------------------------------------------------------------|----------------------------------------------------------------------------------------------------|----------------------------------------------------------------------------------------------------|----------------------------------------------------------------------------------------------------|
| Field Type: Descriptive Text (with optional Image                                                                                                    |                                                                                                    | Field Type: Descriptive Text (with optional Image/                                                                                                    | Video// 🔻                                                                                                    |
| Field Label                                                                                                    | Variable Name (utilized in logic, calcs, and exports)<br>Child Status and Status and Stat | Field Label                                                                                                    | Variable Name (utilized in logic, colcs, and expo<br>ONLY letters, numbers, and underscores<br>UNLY letters                                    |
|                                                                                                    | Optional file attachment, image, audio, or video:                                                                                                    |                                                                                                    | Optional file attachment, image, audio, or vid                                                                                                 |
| Action Tags / Field Annotation (optional)                                                                                                    | Embed an external video (provide video URL)     .     e.g. https://youtube.com/watch?v=E1cCuWMupz0,                                                                                                    | Action Tags / Field Annotation (optional)                                                                                                    | Embed an external video (provide video U     e.g. https://youtube.com/watch?v=E1cCuWMupz                                                       |
|                                                                                                    | https://vimeo.com/62730281,<br>http://example.com/movie.mp4<br>Display format of video:  © Inline  © Inside popup                                                                                                    |                                                                                                    | http://www.com/doi/10.2017<br>http://example.com/movie.mp4<br>Display format of video:      Inline      Inside                                 |
|                                                                                                    | - or -  Attach an image, file, or embedded audio  Attach document                                                                                                    |                                                                                                    | - or -<br>Ø Attach an image, file, or enoughed aud<br>O Upload document                                                                        |
|                                                                                                    | Display format of attachment on page:                                                                                                    |                                                                                                    | Display format of attachment on page:<br>Link                                                                                                  |
|                                                                                                    | <ul> <li>Inline Image</li> <li>Audio file (play in embedded player on page)</li> </ul>                                                                                                    |                                                                                                    | Audio file (play in embedded player on <u>Compatibility notice for embedded audio</u>                                                          |
|                                                                                                    | <u>Compatibility notice for embedded audio</u>                                                                                                    |                                                                                                    | (Images wider than 600 pixels will be downsized to fit p                                                                                       |

4.5 For displaying your information sheet on the survey, you have two options. You may upload and display the image of the entire document (such as the information sheet template with

logos, etc. See "Option 1" below) or copy and paste the whole text directly into the REDCap field (see 4.8 below for details on this "Option 2").

- 4.6 Option 1: Uploading the document. If you have AdobePro, you can easily convert the .pdf to .jpeg. If you do not have AdobePro, you can take a screenshot of the document and save it as a .jpeg.
  - 4.6.1 NOTE: If your study is an exempt study with a waiver of documentation, you must go with option 1. So instead of uploading .jpeg files of the information sheet, upload the .jpeg files of your approved informed consent.
  - 4.6.2 Click "Add field" button.
  - 4.6.3 Under the Field Type drop down, choose "Descriptive Text." You can keep the "Field Label" blank. It is not necessary to complete this field to upload the file.
  - 4.6.4 Click on "Upload document." Choose your jpeg format information sheet and upload the file. Then click on "In-line image." Give the page a variable name (such as info\_sheet) and click save.
- 4.7 Follow the instructions in 4.6.1-4.6.4 above for any additional pages.

| ou may add a new project field to<br>ottom. When you add a new fiel<br>ou may view the <del>IBI <u>Field Types vio</u></del> | o this data collection instrument by completing t<br>d, it will be added to the form on this page. For a<br>deo (4 min). | he fields below and clicking the Save button at the<br>in overview of the different field types available,                                                                                                    |
|----------------------------------------------------------------------------------------------------|----------------------------------------------------------------------------------------------------|----------------------------------------------------------------------------------------------------|
| ield Type: Descriptive Text (wit                                                                                             | h optional Image/Video/, 🗸                                                                                               |                                                                                                    |
| uestion Number (optional)                                                                                                    |                                                                                                    | Variable Name (utilized in logic, calcs, and exports)                                                                                                    |
| ield Label                                                                                                    | Use the Rich Text Editor ?                                                                                               | Who is the set of the set of the |
|                                                                                                    |                                                                                                    | How to use [•] Smart Variables Piping                                                                                                    |
|                                                                                                    |                                                                                                    | Optional file attachment, image, audio, or video:                                                                                                    |
|                                                                                                    |                                                                                                    | Embed an external video (provide video URL) ?                                                                                                    |
|                                                                                                    |                                                                                                    | e.g. https://youtube.com/watch?v=E1cCuWMupz0,<br>https://vimeo.com/62730281,<br>http://arample.com/marie.mm4                                                                                                    |
| Action Tags / Field Annotation                                                                                               | (optional)                                                                                                    | Display format of video: O Inline  Inside popup                                                                                                    |
|                                                                                                    |                                                                                                    | - or - Attach an image file or embedded audio                                                                                                    |
| earn about @ Action Tags or <u>using</u>                                                                                     | Held Annotation                                                                                                    | Fake Exempt information sheet.jpg [X] Remove                                                                                                    |
|                                                                                                    |                                                                                                    | Display format of attachment on page:<br>〇 Link                                                                                                    |
|                                                                                                    |                                                                                                    | Inline image     Audia file (alexis and added alexas)                                                                                                    |
|                                                                                                    |                                                                                                    | Audio file (play in embedded player on page)     Compatibility notice for embedded audio                                                                                                    |
|                                                                                                    |                                                                                                    | (Images wider than 600 pixels will be downsized to fit page.)                                                                                                    |

### **Information Sheet**

Please read the information sheet below carefully. If you have any questions regarding the study, please contact:

[Study Staff Name]

[phone number]

BOSTON MEDICAL CENTER AND THE BOSTON UNIVERSITY SCHOOLS OF MEDICINE, PUBLIC HEALTH AND DENTAL MEDICINE

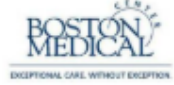

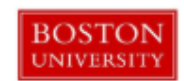

#### RESEARCH INFORMATION SHEET

Lorem ipsum dolor sit amet, consectetuer adipiscing elit. Maecenas portitior congue massa. Fusce posuere, magna sed pulvinar ultricies, purus lectus malesuada libero, sit amet commodo magna eros quis urna. Nunc viverra imperdiet enim. Fusce est. Vivamus a tellus. Pellentesque habitant morbi tristique senectus et netus et malesuada fames ac turpis egestas. Proin pharetra nonummy pede. Mauris et orci. Aenean nec lorem.

In portition. Donec laoreet nonummy augue. Suspendisse dui purus, scelerisque at, vulputate vitae, pretium mattis, nunc. Mauris eget neque at sem venenatis eleifend. Ut nonummy. Fusce aliquet pede non pede. Suspendisse dapibus lorem pellentesque magna. Integer nulla. Donec blandit feugiat ligula. Donec hendrerit, felis et imperdiet eulsmod, purus ipsum pretium metus, in lacinia nulla nisl eget sapien. Donec ut est in lectus consequat consequat. Etiam eget dui. Aliquam erat voltpat. Sed at lorem in nunc porta tristique. Proin nec augue. Quisque aliquam tempor magna. Pellentesque habitant morbi tristique senectus et netus et malesuacia fames ac turpis egestas. Nunc ac magna. Maecenas odio dolor, vulputate vel, auctor ac, accumsan id, felis. Pellentesque cursus sagittis felis.

Pellentesque portitor, velit lacinia egestas auctor, diam eros tempus arcu, nec vulputate augue magna vel risus. Cras non magna vel ante adipiscing rhoncus. Vivamus a mi. Morbi neque. Aliquam erat volutpat. Integer ultrices lobortis eros. Pellentesque habitant morbi tristique senectus et netus et malesuada fames ac turpis egestas. Proin semper, ante vitae sollicitudin posuere, metus quam iaculis nibh, vitae scelerisque nunc massa eget pede. Sed velit urna, interdum vel, ultricies vel, faucibus at, quam. Donec elit est, consectetuer eget, consequat quis, tempus quis, wisi.

In in nunc. Class aptent taciti sociosqui ad litora torquent per conubia nostra, per inceptos hymenaeos. Donec ullamcorper fringilla eros. Fusce in sapien eu purus dapibus commodo. Cum sociis natoque penatibus et magnis dis parturient montes, nascetur ridiculus mus. Cras faucibus condimentum odio. Sed ac ligula. Aliquam at eros. Etiam at ligula et tellus ullamcorper ultrices. In fermentum, lorem non cursus porttitor, diam urna accumsan lacus, sed interdum wisi nibh nec nisi.

If you have any questions, please contact MT Roth by email, mtroth@bu.edu or phone 617-555-555.

Page 1 of 1

- 4.8 Option 2: You can choose to copy and the paste the Information Sheet text right into the REDCap field. This option is ONLY for exempt studies.
  - 4.8.1 Click "Add Field" and select "Descriptive Text."
  - 4.8.2 Copy and paste the content of your Information Sheet Form right into the text box under "Field Label." Give it an appropriate variable name such as info sheet.

# **Information Sheet**

Resize font: | 🖃

Please read the information sheet below carefully. If you have any questions regarding the study, please contact:

[Study Staff Name]

[phone number]

#### **RESEARCH INFORMATION SHEET**

Lorem ipsum dolor sit amet, consectetuer adipiscing elit. Maecenas porttitor congue massa. Fusce posuere, magna sed pulvinar ultricies, purus lectus malesuada libero, sit amet commodo magna eros quis urna. Nunc viverra imperdiet enim. Fusce est. Vivamus a tellus. Pellentesque habitant morbi tristique senectus et netus et malesuada fames ac turpis egestas. Proin pharetra nonummy pede. Mauris et orci. Aenean nec lorem.

In porttitor. Donec laoreet nonummy augue. Suspendisse dui purus, scelerisque at, vulputate vitae, pretium mattis, nunc. Mauris eget neque at sem venenatis eleifend. Ut nonummy. Fusce aliquet pede non pede. Suspendisse dapibus lorem pellentesque magna. Integer nulla. Donec blandit feugiat ligula. Donec hendrerit, felis et imperdiet euismod, purus ipsum pretium metus, in lacinia nulla nisl eget sapien.

Donec ut est in lectus consequat consequat. Etiam eget dui. Aliquam erat volutpat. Sed at lorem in nunc porta tristique. Proin nec augue. Quisque aliquam tempor magna. Pellentesque habitant morbi tristique senectus et netus et malesuada fames ac turpis egestas. Nunc ac magna. Maecenas odio dolor, vulputate vel, auctor ac, accumsan id, felis. Pellentesque cursus sagittis felis.

Pellentesque porttitor, velit lacinia egestas auctor, diam eros tempus arcu, nec vulputate augue magna vel risus. Cras non magna vel ante adipiscing rhoncus. Vivamus a mi. Morbi neque. Aliquam erat volutpat. Integer ultrices lobortis eros. Pellentesque habitant morbi tristique senectus et netus et malesuada fames ac turpis egestas. Proin semper, ante vitae sollicitudin posuere, metus quam iaculis nibh, vitae scelerisque nunc massa eget pede. Sed velit urna, interdum vel, ultricies vel, faucibus at, quam. Donec elit est, consectetuer eget, consequat quis, tempus quis, wisi.

In in nunc. Class aptent taciti sociosqu ad litora torquent per conubia nostra, per inceptos hymenaeos. Donec ullamcorper fringilla eros. Fusce in sapien eu purus dapibus commodo. Cum sociis natoque penatibus et magnis dis parturient montes, nascetur ridiculus mus. Cras faucibus condimentum odio. Sed ac ligula. Aliquam at eros. Etiam at ligula et tellus ullamcorper ultrices. In fermentum, lorem non cursus porttitor, diam urna accumsan lacus, sed interdum wisi nibh nec nisl.

If you have any questions, please contact MT Roth by email, mtroth@bu.edu or phone 617-555-555.

# Adding additional fields

- 5. Although you do not need to do so, you might decide that you want to add additional fields such as a check-off box that the individual affirms their agreement to participate in the study. Click "Add Field" and select "Single Answer (Radio Buttons)."
  - 5.1 In the text box under "Field Label," .... Do you agree to participate in this research study? Yes/no
  - 5.2 Create text fields that will appear depending on participant's response:
    - 5.2.1 If yes, display text such as "Thank you for agreeing to participate in our/[Insert study name] study."
      - 5.2.1.1 If there is a survey that the participant will be completing directly after the information sheet, you can prompt the participant to continue to the next page to complete the survey.
      - 5.2.1.2 Another option is to create a separate survey instrument and utilize the "Survey Queue" feature, which will lead the participant to the next survey after they have read the information sheet and/or completed the HIPAA authorization form.
    - 5.2.2 If no, display text such as "Thank you for your time. You may close out of this web browser."

# Adding electronic signature fields for HIPAA authorization form

- 6. Some exempt research will require signed HIPAA authorization. You can add text box fields for the participant to type in his/her first and last name, and/or you can add a signature field, allowing the participant to provide an e-signature using a stylus, finger, or mouse. There is no requirement for the investigator to sign this form.
  - 6.1 Click the "Add Field" blue button.
  - 6.2 Select "Text Box..." from the dropdown menu.
  - 6.3 Under the field label type "First name." Under "Variable Name" type "first\_name".
  - 6.4 Complete the "Required?" and "Identifier?" fields as 'Yes'. Click "Save."

| Edit Field                                                                                                    |                                                              |                                                                               | [                                                                                                    |
|----------------------------------------------------------------------------------------------------|--------------------------------------------------------------|-------------------------------------------------------------------------------|----------------------------------------------------------------------------------------------------|
| You may add a new project field to this data collection<br>bottom. When you add a new field, it will be added to<br>you may view the IEII <u>Field Types video (4 min)</u> . | instrument by completing th<br>the form on this page. For ar | he fields below and click<br>n overview of the differe                        | ing the Save button at the nt field types available,                                                  |
| Field Type: Text Box (Short Text, Number, Date/Time                                                                                                    | e,) 🗢                                                        |                                                                               |                                                                                                    |
| Field Label Use                                                                                                    | e the Rich Text Editor 🤉                                     | Variable Name (utili<br>last_name<br>ONLY letters, numbers, a<br>underscores  | zed in logic, calcs, and exports)<br>Enable auto naming of<br>variable based upon its<br>Field Label? |
|                                                                                                    |                                                              | How to use [5] Smart Validation? (optional)<br>- or -<br>- select ontology se | arlables Piping                                                                                       |
| Action Tags / Field Annotation (optional)                                                                                                    |                                                              | Required?* ONO (* Prompt if field is blank                                    | ) Yes                                                                                                 |
| Learn about @ Action Tags or <u>using Field Annotation</u>                                                                                                    |                                                              | Identifier? ONO<br>Does the field contain idea<br>address)?                   | Yes<br>httfying information (e.g., name, SSN,                                                         |
|                                                                                                    |                                                              | Custom Alignment<br>Align the position of the fi                              | Right / Vertical (RV)                                                                                 |
|                                                                                                    |                                                              | Field Note (optional)                                                         | ved underneath field                                                                                  |

- 6.5 Continue and add Last Name field following steps 6.1-6.4.
- 6.6 Adding the Stylud Signature field is optional but is recommended as it offers an experience simmilar to providing a physical signature. In Field type, choose "Signature..." from the dropdown menu. Proceed as before with steps 6.1-6.4.
  - 6.6.1 If you are adding the signature field, complete the "Field Label" as follows: T"Signature (if possible sign with finger, stylus or mouse)." Choose "No" for the"Required" box and choose "Yes" for the "Identifier" box.

| (A. Induced in there is a potential direct benefit to subjects, otherwise, device paragraph) The benefit is more than the transit of the tensity and the subjects is the tensity of the tensity and the subjects is than that what investigators may benefit. You're beng in the subjects and the subject is that investigators may be subject is that investigators may be subject is that investigators may be subject in the subject is that investigators may be subject in the subject is that investigators may be subject in the subject is that investigators may be subject in the subject is that investigators may be subject in the subject is that investigators is that investigators may be subject in the subject is that investigators may be subject in the subject is the subject is the sub                                       | ts of being in this<br>ody may help the                                                                                                    |                                                                                                    |
|----------------------------------------------------------------------------------------------------|----------------------------------------------------------------------------------------------------|----------------------------------------------------------------------------------------------------|
| bioly uses a study of device, otherwise, deske planging in the study diuglice/sce with be provided<br>therein The additional study and the study of the study of th                                  | y the sprawing of the sprawing of the sprawing | s below and clicking the Save button at the                                                                                                    |
| (A) Include if subjects will be given any payment or incentive, cherwise, delete paragraph) (You v<br>description of amount, method, and timing, including how payment will be provided if the subject's<br>payment of amount, method, and timing, including how payment will be provided if the subject's<br>payment of amount, method, and timing, including how payment will be provided if the subject's<br>payment of amount, method, and timing, including how payment will be provided if the subject's<br>payment of amount, method, and timing, including how payment will be provided if the subject's<br>payment of amount, method, and timing, including how payment will be provided if the subject's<br>payment of amount, method, and timing, including how payment will be provided if the subject's<br>payment of amount, method, and timing, including how payment will be provided if the subject's<br>payment of amount, method, and timing, including how payment will be provided if the subject's<br>payment of amount, method, and timing, including how payment will be provided if the subject's<br>payment of amount, method, and timing, including how payment will be provided if the subject's<br>payment of amount, method, and timing, including how payment will be provided if the subject's<br>payment of amount, method, payment of the payment of the payment | Dottom, when you ado a new neio, it will be added to the form on this page. For an over<br>you may view Hell <u>Bitelity pays video it minib</u> .<br><b>Field Type:</b> Signature (draw signature with mouse or fir ▼<br><b>Field Label</b> Use the Rich Text Editor 72                                                                                                    | view or the otherent field types available,                                                                                                    |
| Add Field Add Matrix of Fields                                                                                                    | Signature Signature Signat | Iniable Name (utilized in log(c, calca, and exports)<br>gnature_3<br>Vieters, numbers, and underscores<br>viet Users, numbers, and underscores<br>viet Users, numbers, and underscores<br>viet Users<br>under 2 w N ○ Yes<br>writifier? ◎ N ○ Yes<br>to log Ves<br>viet Users<br>viet Users<br>viet |
| Add Field Add Matrix of Fields                                                                                                    | Action Tags / Field Annotation (optional)                                                                                                    | stom Alignment Right / Vertical (RV)                                                                                                    |
| P T T I Vonoble last, name_3  Last Name                                                                                                    | Learn about @ Action Tags or using Field Annotation Field Simulation Simulation Simulati | Id Note (optional)                                                                                                    |
| Add Reid Add Matrix of Reids                                                                                                    |                                                                                                    | Save Cancel                                                                                                    |
| Signature                                                                                                    | ≁ Add signature                                                                                                    |                                                                                                    |
| Add Reid Add Matrix of Fields                                                                                                    |                                                                                                    |                                                                                                    |
| Date 🛅 T                                                                                                    | oday M-D-Y                                                                                                    |                                                                                                    |

- 6.7 Add a date field. Choose "Add field" blue button. Under "Field Type" choose "Text Box." Complete "Field Label" and "Variable Name." Under "Validation?" choose a date option from the dropdown menu. We recommend that you use the "Datetime w/ seconds" option (e.g. "Datetime w/ seconds (M-D-Y H:M:S)).
  - 6.7.1 In addition, under "Action Tags/Field Annotation," add the following Action Tags:@NOW and @READONLY. This causes the date field to be automatically be generated and un-editable, reducing the potential for error.

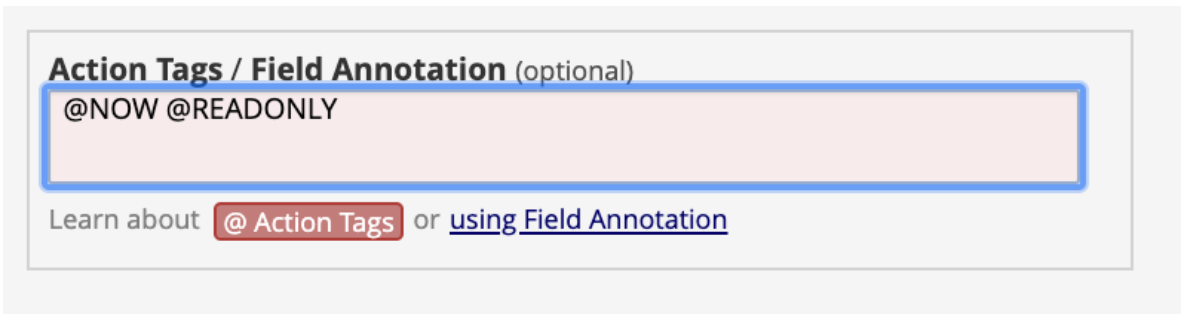

How it appears on the survey (it will be greyed out):

| Date                 | 04-30-2020 17:35:58                   | M-D-Y H:M:S |
|----------------------|---------------------------------------|-------------|
| * must provide value | · · · · · · · · · · · · · · · · · · · |             |

- 6.7.2 Complete additional fields as necessary.
- 6.8 You may also elect to set up a file download field, to allow the participant to download a hardcopy of the information sheet.

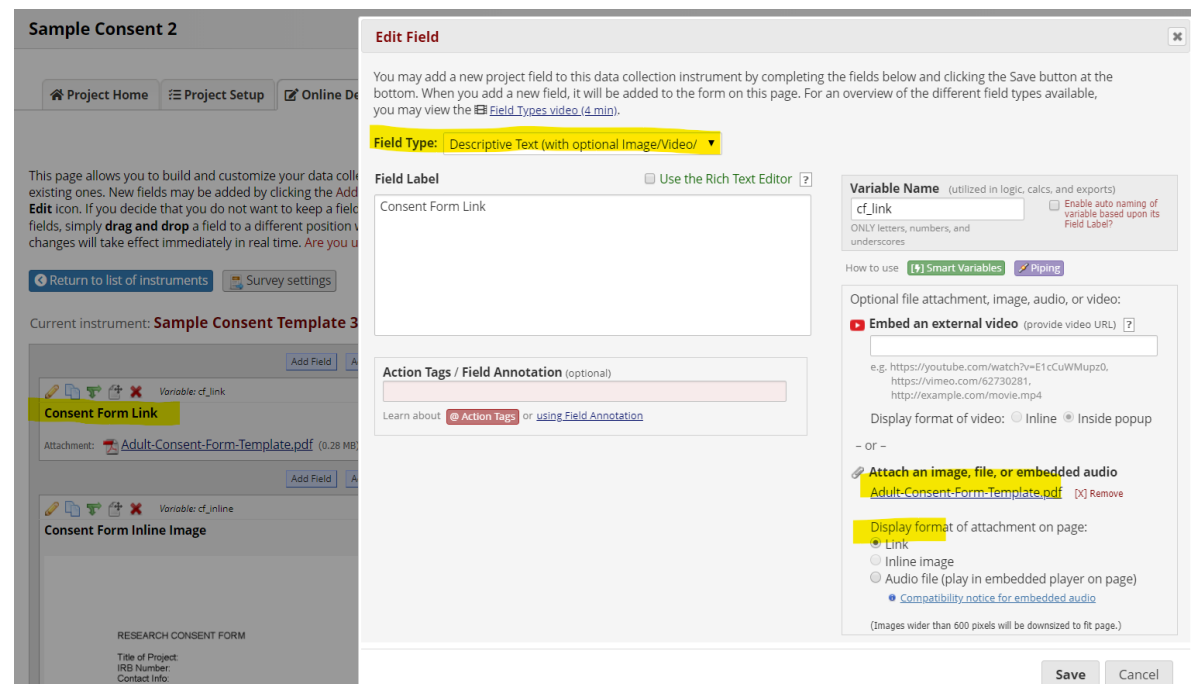

6.9 To break up the sections, add a heading prior to the participant's signature section. Click the "Add field" button and under "Field Type" choose "Begin New Section (with optional text)"

| Add New Field                                                                                                    |                            |  |  |  |  |  |
|----------------------------------------------------------------------------------------------------|----------------------------|--|--|--|--|--|
| You may add a new project field to this data collection instrument by completing the bottom. When you add a new field, it will be added to the form on this page. For an you may view the El Field Types video (4 min). |                            |  |  |  |  |  |
| Field Type: Begin New Section (with optional text)                                                                                                    |                            |  |  |  |  |  |
| Field Label                                                                                                    | Use the Rich Text Editor ? |  |  |  |  |  |
| Signature of Study Participant                                                                                                    |                            |  |  |  |  |  |

How it will look:

| Signature of Study Participant     |  |
|------------------------------------|--|
| First Name<br>* must provide value |  |
| Last Name<br>* must provide value  |  |

6.9.1 You may choose to add the following text that exists in your HIPAA Authorization Form:

#### Signature of Study Participant:

By signing this authorization form, you are indicating that

- you have read this form (or it has been read to you)
- your questions have been answered to your satisfaction
- you permit the use and release of health information that may identify you as described in this form.

| Edit Field                                                                                                    |   | 3 |  |  |  |
|----------------------------------------------------------------------------------------------------|---|---|--|--|--|
| You may add a new project field to this data collection instrument by completing the fields below and clicking the Save<br>button at the bottom. When you add a new field, it will be added to the form on this page. For an overview of the different<br>field types available, you may view the El Field Types video (4 min).<br>Field Type: Begin New Section (with optional text) |   |   |  |  |  |
| Field Label 🗸 Use the Rich Text Editor ?                                                                                                    |   |   |  |  |  |
| Paragraph $\bullet$ $B$ $I$ $\circ$ $E$ $\equiv$ $\bullet$ $\bullet$ $\Sigma$ $\vdots$ $\vdots$ $\vdots$ $\vdots$ $\vdots$ $\vdots$ $\vdots$ $\bullet$ $\bullet$ $\bullet$ $\Sigma$ $\vdots$ $\vdots$ $\vdots$ $\vdots$ $\bullet$ $\bullet$ $\bullet$ $\bullet$ $\Sigma$                                                                                                    |   |   |  |  |  |
| Signature of Study Participant:         By signing this consent form, you are indicating that:                                                                                                    | l |   |  |  |  |
|                                                                                                    |   |   |  |  |  |

You have read this form (or it has been read to you)

Save

Cancel

By signing this consent form, you are indicating that:

Signature of Study Participant:

- you have read this form (or it has been read to you)
- your questions have been answered to your satisfaction
- you permit the use and sharing of health information that may identify you as described in this form

#### Enabling survey feature and updating survey settings

7. When you have completed setting up your Exempt Information Sheet instrument, scroll to the top and click on the blue "Return to list of instruments" button. Then click on "Project Setup" tab.

- 7.1 Under the section "Design your data collection instruments & enable your surveys" click on the "Online Designer" button.
- 7.2 You will see your Information Sheet form under the "Data Collection Instruments" table. Click "Enable" under "Enabled as survey." This brings you to the "Set Up My Survey" tab (or if it is already set up, the tab is called "Modify survey settings").

| Sample Consen                                                                                                    | t 2                                            |                                               |                                   |                                                               |                                                          |                                                                                                    |                                                   |
|----------------------------------------------------------------------------------------------------|------------------------------------------------|-----------------------------------------------|-----------------------------------|---------------------------------------------------------------|----------------------------------------------------------|----------------------------------------------------------------------------------------------------|---------------------------------------------------|
| A Project Home                                                                                                    | ੰ≡ Project Setup                               | 🕑 Online Desig                                | ner                               | <b>≭</b> ≣ Dat                                                | a Dictionary                                             | Codebo                                                                                                    | pok                                               |
| Create snapshot of instruments  Bi <u>VIDEO: How to use this page</u> Last snapshot: never [?]                                                               |                                                |                                               |                                   |                                                               |                                                          |                                                                                                    |                                                   |
| The Online Designer wi<br>web browser. NOTE: W                                                                                                    | ill allow you to make<br>hile in development s | project modificatio<br>status, all field chai | ns to f<br>nges w                 | ields an<br>ill take e                                        | d data collect<br>effect immedi                          | ion instrume<br>ately in real ti                                                                            | nts very easily using only your<br>me.            |
| Data Collection       Imstruments         Instruments       Survey Queue            ⓐ Survey Notifications             ⓐ Upload or download Auto Invitations |                                                | •                                             | Add nev<br>Creat<br>Impo<br>Duplo | w instrument<br>a new instr<br>ort a new inst<br>ad instrumer | :<br>rument from so<br>rument from t<br>nt ZIP file from | cratch<br>he official <u>REDCap Shared Library</u> ?<br>another project/user or <u>external libraries</u> ? |                                                   |
| Instrument nam                                                                                                    | e                                              |                                               | Fields                            | View<br>PDF                                                   | Enabled as<br>survey                                     | Instrument ad                                                                                               | tions Survey-related options                      |
| Sample Consent                                                                                                    | Template 1                                     |                                               | 22                                |                                                               | <b>Q</b> .                                               | Choose action                                                                                               | n 🗢 🛛 💿 Survey settings 🕹 + Automated Invitations |
| Sample Consent Template 2                                                                                                    |                                                | 23                                            |                                   | <b>0</b> 1                                                    | Choose action                                            | n ♥ + Automated Invitations                                                                                 |                                                   |
| Sample Consent                                                                                                    | Sample Consent Template 3                      |                                               | 8                                 |                                                               |                                                          | Choose action                                                                                               | n 🗢 🖉 Survey settings 🛛 + Automated Invitations   |
| Sample Consent                                                                                                    | Template 4                                     |                                               | 0                                 | ß                                                             | Enable                                                   | Choose action                                                                                               |                                                   |

- 7.3 Under "Basic Survey Options" fill in "Survey Title" and "Survey Instructions." This information will appear at the top of your electronic consent survey page. The instructions can be some simple instruction that makes sense within your consent process, such as: "Please review this research information sheet with the study coordinator."
- 7.4 Scroll down to "Survey Termination Options" at the bottom of the survey settings page. Next to "Survey Completion Text" provide the text you want to show to the participant after he/she provides an electronic signature (if the signature applies to your study). For example:

Thank you for your participation in the research study: [Name of Study] If you have any questions, please contact: [Study Contact Name]: [insert phone number xxx-xxx and/or email] [xxxx@bu.edu or xxxx@bmc.org]

Please download a copy of your Information Sheet and signed HIPAA Authorization Form. (You can prompt the participant to download a copy of the signed HIPAA form here since the option to allow participants to download a pdf of their completed survey is turned on in the survey settings and so the button to download will appear below this survey completion text)

- 7.4.1 If your study does not require an electronic signature (i.e. no HIPAA authorization form), please edit this "Survey Completion Text" section accordingly.
- 7.4.2 Click the "Save Changes" blue button on the bottom of this webpage.
- 7.5 For further changes to the survey settings scroll to the section "Survey Customization:"
  - 7.5.1 Changing numbering of fields this is to help you with the next step when creating the fields in the consent instrument: Under "question numbering," you can either choose

the options 1) "Auto-numbered" or 2) "Custom numbered." Choose the customnumbered option to remove numberings next to the fields added to the consent. See the examples below:

| gnature        |
|----------------|
|                |
| )-Y H:M:S      |
|                |
|                |
|                |
|                |
|                |
|                |
|                |
|                |
|                |
| <u>gnature</u> |
| D-Y H:M:S      |
|                |
|                |

7.5.2 To allow for the participant to download their completed HIPAA Authorization form, change the option to "Yes" for the question "Allow participants to download a PDF of their responses at end of survey?" So when the participant completes and submits the HIPAA Authorization form a button will show up for them to download a copy of their completed form.

| Allow participants to download a PDF of<br>their responses at end of survey?<br>Display a button for the participant to download a<br>PDF file of their responses for the survey they just<br>completed. | <ul> <li>Yes</li> <li>This option will not be available if the Survey Auto-continue or Survey Queue auto-start option is enabled. Also, if a field utilizes the @HIDDEN action tag, it will not be displayed in the PDF.</li> <li>Note: Because the e-Consent Framework option is enabled on this page, the PDF included here will not be the full-length PDF but will be the 'compact' PDF, which omits unanswered questions and unselected choices.</li> </ul> |
|----------------------------------------------------------------------------------------------------|----------------------------------------------------------------------------------------------------|
| Close survey<br>Thank you for your participation in this rese                                                                                                    | earch study!                                                                                                    |
| Download your survey response (PDF): 🔀 Do                                                                                                    | ownload                                                                                                    |

7.5.3 You may choose to not enable this 'download' feature if you are not collecting electronic signatures. But, please remember to add a field with a link to the Information Sheet (described in Step 3.0) so that the participant does have the option to download a copy at the start of the survey. s

#### Additional survey settings if using HIPAA authorization form

- 8. If collecting electronic signatures, you must enable the e-consent framework option under the survey settings. Scroll to near the end of the survey settings page.
  - 8.1 To the right of the "PDF Auto-archiver" choose the third option: "Auto-Archiver + e-Consent Framework."
  - 8.2 Note that the project's File Repository, where the archived PDF copy of the signed e-Consent, is located on the left menu under "Applications." Then click on the tab "PDF Survey Archive."
  - 8.3 IMPORTANT: The "Allow e-Consent responses to be edited by users?" should NOT be checked off.
  - 8.4 Next to "e-Consent version" provide a version number.

| 🖌 e-Consent Framework                                                                                                    | Disabled                                                                                                    |                                                                                                    |                                                                                                    |                                                                                                    |
|----------------------------------------------------------------------------------------------------|----------------------------------------------------------------------------------------------------|----------------------------------------------------------------------------------------------------|----------------------------------------------------------------------------------------------------|----------------------------------------------------------------------------------------------------|
| – and –                                                                                                    | O Auto-Archiver enabled                                                                                                    |                                                                                                    |                                                                                                    |                                                                                                    |
| PDF Auto-Archiver                                                                                                    | Auto-Archiver + e-Consent Framework     What is the e-Consent Framework?                                                                                                   |                                                                                                    |                                                                                                    |                                                                                                    |
|                                                                                                    | (includes end-of-s                                                                                                    | urvey certificatio                                                                                                    | n & archival of PDF                                                                                                    | consent form)                                                                                                    |
| Upon survey completion, a compact PDF copy of the<br>survey response will be automatically stored in the<br>project's File Repository, from which the archived<br>PDFs can be downloaded at any time. | ₽ e-Consent Fra                                                                                                    | amework Optic                                                                                                    | ons:                                                                                                    |                                                                                                    |
|                                                                                                    | For e-Consent it is s<br>(and date of birth ir<br>of their identity. Bel<br>enter the current e-<br>the fields below will<br>form that the partic<br>'hard-copy' will be a | cometimes requir<br>n some cases) on<br>low you may sele<br>Consent version<br>l be automatically<br>cipant will review<br>archived in the Fil | red to include the co<br>the final consent for<br>ct fields used to ca<br>and e-Consent typ<br>y inserted into the f<br>at the end the surv<br>le Repository. <u>Read</u> | onsenting participant's na<br>form as extra documentation<br>pture that info. You may a<br>e for this form. The values<br>ooter of the PDF consent<br>ey, after which that PDF<br><u>more</u> |
|                                                                                                    | Allow e-Consent                                                                                                    | responses to be                                                                                                    | edited by users?                                                                                                    |                                                                                                    |
|                                                                                                    | e-Consent version:                                                                                                    | v1.0                                                                                                    | e.g., 4                                                                                                    |                                                                                                    |
|                                                                                                    | First name field:                                                                                                    | first_name "First                                                                                                    | st Name"                                                                                                    |                                                                                                    |
|                                                                                                    | Last name field:                                                                                                    | last_name "Last Name"                                                                                                    |                                                                                                    |                                                                                                    |
|                                                                                                    | Note: If you are using first/last name above                                                                                                    | a single field to ca<br>while leaving the                                                                                                    | apture whole name, y<br>other name field uns                                                                                                    | ou may select it for either<br>elected.                                                                                                    |
|                                                                                                    | Optional fields (these are not always necessary for e-Consent):                                                                                                    |                                                                                                    |                                                                                                    |                                                                                                    |
|                                                                                                    | e-Consent type:                                                                                                    | sample                                                                                                    | e.g., Pediatric                                                                                                    |                                                                                                    |
|                                                                                                    | Date of birth field:                                                                                                    | select a field                                                                                                    | •                                                                                                    | ]                                                                                                    |
|                                                                                                    | Force signature field<br>on the certification<br>Select a field below th                                                                                                   | d(s) to be erased<br>page?<br>hat serves as a sign                                                                                             | if participant clicks                                                                                                    | Previous Page button whi<br>rvey. It could be a <u>free-form</u>                                                                                                    |
|                                                                                                    | field, a signature fields are<br>survey where it asks i<br>Page button, it will er<br>field(s) again before o<br>any fields below. You                                     | selected below, th<br>them to certify the<br>ase the value of th<br>completing the sur<br>may use up to five                                   | ir responses, if they t<br>ir responses, if they t<br>lese signature fields,<br>vey. If you do not wa<br>signature fields.                                                | ets to the last page of the<br>hen choose to click the Prev<br>thus forcing them to 'sign' ti<br>nt this behavior, do not sele                                                                |
|                                                                                                    | Signature field #1:                                                                                                    | select a field                                                                                                    | 🔻                                                                                                    |                                                                                                    |
|                                                                                                    | + Select another sig                                                                                                    | nature field                                                                                                    |                                                                                                    |                                                                                                    |
| ת Send confirmation email (סמנוסחם)?                                                                                                    | No V                                                                                                    |                                                                                                    |                                                                                                    |                                                                                                    |

- 8.5 Enable signature erasing feature: under the "Force signature field(s) to be erased...," select the fields "First Name" and "Last Name." Click on the "+Select another signature field" to add the 2<sup>nd</sup> signature field. This feature will erase the signature if the participant returns to the consent after viewing the confirmation page. That way, in case any the participant makes any changes when s/he returns to the consent page, the most up-to-date form is signed.
  - 8.5.1 NOTE: Only required fields will appear as options in the drop-down menu. Therefore, since the "Signature" field (signature with finger/mouse/stylus) is an optional field, it will not be listed here.

| Force signature field(s) to be erased if participant clicks Previous Page button while on the certification page?                                                                                                    |  |  |  |  |
|----------------------------------------------------------------------------------------------------|--|--|--|--|
| Select a field below that serves as a signature field in this survey. It could be a <u>free-form</u> <u>text field, a signature field, or a number field</u> (e.g., to collect a PIN), and it must be a <u>Required field</u> . If any fields are selected below, then if the participant gets to the last page of the survey where it asks them to certify their responses, if they then choose to click the Previous Page button, it will erase the value of these signature fields, thus forcing them to 'sign' the field(s) again before completing the survey. If you do not want this behavior, do not select any fields below. You may use up to five signature fields. |  |  |  |  |
| Signature field #1: first_name "First Name" 🖨                                                                                                    |  |  |  |  |
| Signature field #2: last_name "Last Name" 🗘                                                                                                    |  |  |  |  |
| + Select another signature field                                                                                                    |  |  |  |  |

#### How to test out the Consent link during Development Mode

9. To view the consent form from the Subject view, select "Survey Distribution Tools" from the left menu under "Data Collection." Under "Link Actions" click on "Open public survey" (the first button).

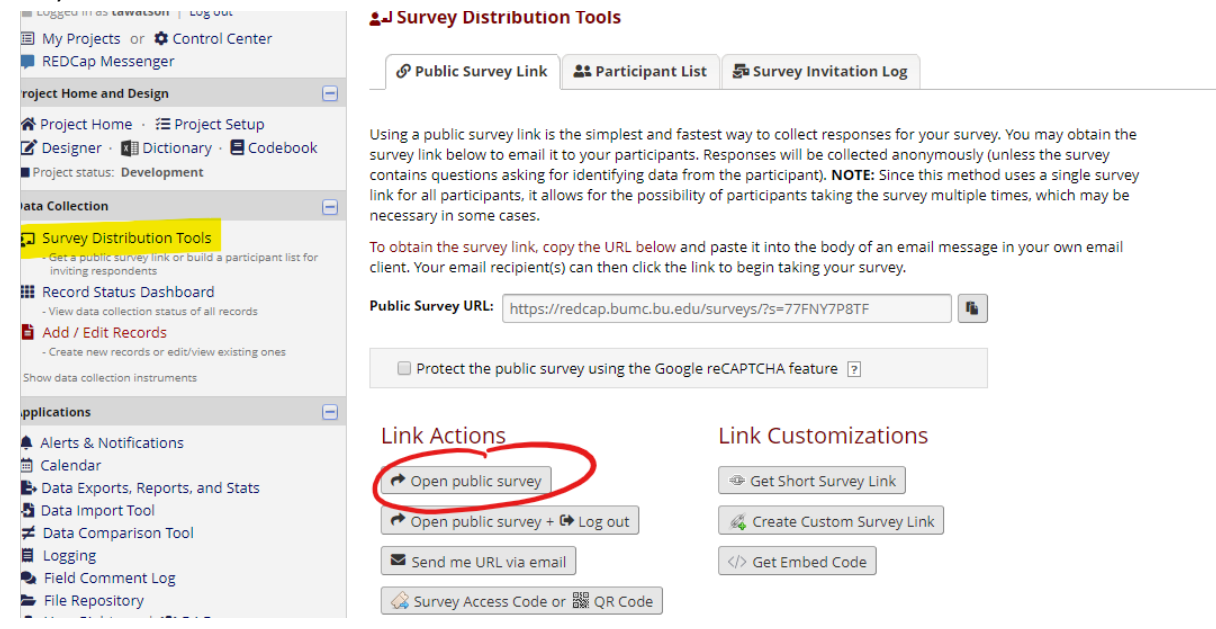

# Enabling Twilio in REDCap

- 10. REDCap has the capability to send SMS text messages to survey respondents by using a third-party web service named Twilio. Costs associated with this service are managed from your Twilio account. For more information about Twilio in REDCap, please visit the request link below,
  - 10.1 Please follow this link to request the Twilio Module in REDCap: https://redcap.bumc.bu.edu/surveys/?s=HJPXWCME7H
  - 10.2 IRB approval is required to use Twilio.

# Checking project and moving to production status

11. Please be sure to review the remaining steps prior to administering your e-Consent project.

- Survey design and distribution: <u>https://redcap.bumc.bu.edu/index.php?action=help&newwin=1#ss57</u>
- Test your project thoroughly: https://redcap.bumc.bu.edu/index.php?action=help&newwin=1#ss37
- 11.1 Move your project to production status.

| 11.1.1 | Go to the "Project Status" | ' page and scroll to the bottom. | Click "Move project to |
|--------|----------------------------|----------------------------------|------------------------|
|        | production."               |                                  |                        |

|                | Move your project to production status                                                                                                    |  |  |  |
|----------------|----------------------------------------------------------------------------------------------------|--|--|--|
| Not<br>started | Move the project to production status so that real data may be collected. Once in production,<br>you will not be able to edit the project fields in real time anymore. However, you can make edits<br>in Draft Mode, which will be auto-approved or else might need to be approved by a REDCap<br>administrator before taking effect. |  |  |  |
|                | Go to Move project to production                                                                                                    |  |  |  |

# Enabling the Multilingual External Module in REDCap

External Modules are add-on packages of software that can extend REDCap's current functionality, as well as provide customizations and enhancements for REDCap's existing behavior and appearance. Modules will need to be installed and enabled by a BUMC REDCap administrator. Please email <u>rchelp@bu.edu</u> to set this up.

The Multilingual EM allows surveys and data entry forms to be translated into multiple languages. <u>The</u> <u>module and your language choices should be set up first, before building your instruments</u>. To learn more visit

https://redcap.bumc.bu.edu/redcap\_v9.3.0/ExternalModules/?prefix=multilingual&page=README.md

12. Please follow this link to request an External Module in REDCap: https://redcap.bumc.bu.edu/surveys/?s=F8W4LLXJRP

#### Links to additional resources

Please visit the <u>CRRO website</u>, for more information on e-Consent. You will find other useful guidances such as:

<u>Using E-Consent at BMC and BU Medical Campus</u> <u>Guidance on Developing REDCap E-Consent: Non-Exempt Research Requiring a Signature</u> Resources for REDCap: <u>REDCap FAQ</u>

**REDCap Training Videos** 

REDCap email support: <a href="mailto:rchelp@bu.edu">rchelp@bu.edu</a>